## Annual Renewals for Financial Conflict of Interest (COI) Disclosures

- 1. Navigate to ARISE at <u>https://arise.ualberta.ca/</u> Please have pop-up blockers disabled.
- 2. Login to ARISE (red arrow) using your CCID and password (the same as for your @ualberta.ca account).

|                                          | Find a Person   ONEcard   Bear Tr            | acks Maps Email & Apps eClass Libraries |
|------------------------------------------|----------------------------------------------|-----------------------------------------|
| ALBERTA                                  |                                              |                                         |
|                                          | Campus Computing ID<br><b>UAlberta Login</b> |                                         |
| · · · · · · · · · · · · · · · · · · ·    | CCID                                         |                                         |
|                                          | Password                                     |                                         |
|                                          | LOGIN                                        |                                         |
|                                          | Forgot your password?                        |                                         |
|                                          |                                              |                                         |
|                                          |                                              |                                         |
|                                          |                                              |                                         |
|                                          |                                              |                                         |
|                                          |                                              |                                         |
| Copyright © 2020 — University of Alberta |                                              |                                         |

3. Once in your personal ARISE page, you will see a COI (Conflict of Interest) tab (red arrow), click here. This is where you can see previously disclosed projects and renew any significant financial interests (SFIs). If you don't see a COI tab, please contact nih@ualberta.ca

| ALBERTA                                                                                                    | ARISE<br>Alberta Research                                                                                                  | Information S                                                                           | Services                                                                                                    |                                                       |                            | Hello, <b>Jay Hunt </b> ▼ |
|----------------------------------------------------------------------------------------------------|----------------------------------------------------------------------------------------------------|-----------------------------------------------------------------------------------------|----------------------------------------------------------------------------------------------------|-------------------------------------------------------|----------------------------|---------------------------|
| » Dashboard                                                                                                    | Home                                                                                                    |                                                                                         |                                                                                                    |                                                       |                            |                           |
| Applicant<br>My Roles<br>Applicant<br>Mew Human Study<br>Hew Animal Study<br>Hew FCOI Disclosure<br>New Incident Report<br>New Incident Report<br>Activity Newsfeed | Page for Jay<br>. Inbox - Items appear<br>. General - Link to your<br>Inbox Human<br>Displays all items which re-<br>Human | r Hunt<br>ng in this tai<br>profile manage<br>Animal CC<br>quire action by the study te | offician to move an application to move an application of the second second sec | ion form through the i<br>Templates<br>e information. | review process.<br>General |                           |
| No activity details to display.                                                                                                    | Filter by 🔮 🛛 🗌                                                                                                    | Enter text to s                                                                         | earch for<br>No data to dis                                                                                                    | Q + Add                                               | Filter 🛪 Clear All         |                           |
|                                                                                                    | Animal<br>Filter by 😧 ID                                                                                                   | Enter text to s                                                                         | earch for                                                                                                    | results >                                             | Filter 🛪 Clear All         | 1C / page                 |
|                                                                                                    |                                                                                                    |                                                                                         | No data to dis                                                                                                    | splay.                                                |                            |                           |

4. Clicking on the COI tab brings you to your Conflict of Interest home page. You should see any previously disclosed projects in the COI section. Click to select the project you wish to renew (red arrow) from the COI Section (top listing). You can also identify projects that require a disclosure by the state of "Disclosure Pending". Do not the Amendments or Renewals sections below (they will not contain the 'Create Renewal' link needed in the following steps).

| ALBERIA                                                                                                    | Alberta Research I                                             | nformation Services                                                              |                                            |                                       |                              |        |
|----------------------------------------------------------------------------------------------------|----------------------------------------------------------------|----------------------------------------------------------------------------------|--------------------------------------------|---------------------------------------|------------------------------|--------|
| » Dashboard                                                                                                    | Home                                                           |                                                                                  |                                            |                                       |                              |        |
| Applicant My Roles Applicant Applicant Here Human Study Here Animal Study Here FCOI Bisclosure Here FCOI Bisclosure Here FCOI Bisclosure | Page for Jay  Inbox - Items appearing General - Link to your p | Hunt<br>in this tab require your action to move an ap<br>offer management space. | plication form through the review process. |                                       |                              |        |
|                                                                                                    | Indox Human                                                    | Animai COI Incident                                                              | ls Templates General                       |                                       |                              |        |
| Request Additional Roles                                                                                                    |                                                                |                                                                                  |                                            |                                       |                              |        |
| Activity Newsfeed                                                                                                    | Displays all your Conflict of Ir                               | terest submissions.                                                              |                                            |                                       |                              |        |
|                                                                                                    | ID ID                                                          | Enter text to search for                                                         | Q + Add Filter x Clear All                 | State                                 | RES#                         |        |
|                                                                                                    | CC.0001269 L                                                   | ungitudinal study of gut microbiome                                              | 1/17/2020 12:27 PM                         | No Conflict of Interest               | RES0098989                   |        |
|                                                                                                    | 1 items                                                        |                                                                                  | I page 1 of 1 ≥                            |                                       | 10                           | / page |
|                                                                                                    | Amendments                                                     |                                                                                  |                                            |                                       |                              | -8.    |
|                                                                                                    | Filter by 🕑 ID                                                 | Enter text to search for                                                         | ts from here                               |                                       |                              |        |
|                                                                                                    |                                                                |                                                                                  |                                            |                                       |                              |        |
|                                                                                                    | Reney Do no                                                    | ot select project                                                                | ↓ page 1 no results ▶                      |                                       | 10                           | / page |
|                                                                                                    | Reney DO N                                                     | ot select project                                                                | ∢ page 1 no results ≽                      | ▼ Date Modified                       | 10<br>State RES              | / page |
|                                                                                                    | Renev Do N                                                     | Dt select project                                                                | <pre></pre>                                | ▼ Date Modified<br>1/17/2020 12:40 PM | 10<br>State RES<br>In Review | S#     |

5. This opens the project page. Click on the "Create Renewal" button (red arrow) in the left column to start your renewal.

| » Dashboard                      | Alberta R<br>Home             | esearch Information Service                                                      | 3                                                       |                          | Hello, Jay Hu |
|----------------------------------|-------------------------------|----------------------------------------------------------------------------------|---------------------------------------------------------|--------------------------|---------------|
| Current State                    | COI00001269<br>Project Title: | Longitudinal study of gut microbiome                                             |                                                         |                          |               |
|                                  | Discloser:                    | Jay Hunt                                                                         | RES #:                                                  | RES0098989               |               |
| Printer Version                  | Funding Sour                  | ce: National Institutes of Health (NIH)                                          | Approved Date:                                          | Friday, January 17, 2020 |               |
| View Differences                 |                               |                                                                                  |                                                         |                          |               |
| Activities                       | History                       | Snapshots Change Logs                                                            |                                                         |                          |               |
| Email NIH Designated<br>Official |                               | Activity                                                                         | Author                                                  | - Activity Date          |               |
| Copy Disclosure                  |                               | PAA COI00001269_REN1 completed.                                                  | Reviewer, John                                          | 1/24/2020 9:49 AM        |               |
| 🖶 Create Amendment               | DC F                          | PAA Opened                                                                       | Hunt, Jay                                               | 1/17/2020 12:34 PM       |               |
| Create Renewal                   | View Renew                    | al: COI00001269_REN1                                                             |                                                         |                          |               |
|                                  | Thanks for y                  | lo Conflict of Interest<br>our disclosure. Based on your submission, you have no | Reviewer, John financial conflicts of interest, at this | 1/17/2020 12:27 PM       |               |
|                                  |                               | Submit Disclosure                                                                | Hunt, Jav                                               | 1/17/2020 12:24 PM       |               |

6. This opens your disclosure. The first page is the 'Acknowledgement of NIH FCOI Training Obligations". This page serves to confirm your training is kept up to date, with available links to training and policies if needed. Confirm your awareness of your responsibilities when holding or participating in NIH funded research by clicking the checkboxes (red arrow) and then click 'Continue' (blue arrow).

| BERTA                                                 | Alberta Research Information Services                                                                                                    | New: UA  |
|-------------------------------------------------------|----------------------------------------------------------------------------------------------------|----------|
|                                                       | 🖺 Save 🔒 Print                                                                                                    | Continue |
|                                                       |                                                                                                    |          |
| Acknowledg                                            | ment of NiH FCOI Training Obligations                                                                                                    |          |
| I acknowled                                           | e and understand that I am responsible for making myself aware of and have reviewed the following relevant University Policies and procedures regarding NIH Conflict of                                                                                                    |          |
| <ul> <li>Finan</li> <li>Rese</li> <li>2011</li> </ul> | jal Conflict of Interest for NIH and Other Applicable Research Funding Sources Reporting and Assessment Procedure<br>Inch Records Starwardhip Guidance Procedure<br>VIH Regulations NIH Financial Conflict of Interest                                                                                              |          |
| In particula                                          | , I confirm that I am aware that:                                                                                                    |          |
| The e                                                 | Xass module that holds the complete initial University of Alberta NIH FCOI training course can be accessed at any time.                                                                                                    |          |
| All stu                                               | dy team members significantly involved in the design, conduct or analysis of the NIH research need to be identified to the Designated Official (nih@ualberta.ca).                                                                                                    |          |
| Confli                                                | t of Interest Disclosures must be completed prior to application submission and annually for the life of the project.                                                                                                    |          |
| Confli                                                | t of Interest disclosures are done retrospectively for the previous year.                                                                                                    |          |
| Amen                                                  | iments to your disclosure must be made within 30 days for changes to your significant financial interests (SFI).                                                                                                    |          |
| The U                                                 | niversity of Alberta's definition for a conflict of interest is "a situation in which there is OR may be perceived to be a divergence between the private financial benefit or                                                                                                    |          |
| financial inte<br>question who                        | rest or personal benefit of a person, family member, or an outside party, and that person's obligation to the University, such that an impartial observer might reasonably<br>ther related actions to be taken or decisions made by the person would be influenced by consideration of the person's own interests". |          |
| Any in                                                | quiries or additional information can be found on the website or by contacting nih@ualberta.ca.                                                                                                    |          |
| Non-complia                                           | nce with the policies and procedures described in this Acknowledgement constitutes misconduct and may be handled under the applicable University policies.                                                                                                    |          |
|                                                       |                                                                                                    |          |
|                                                       | Bave Print                                                                                                    | Continue |

7. Project Information: Edit any investigator or project information that has changed since the previous disclosure. Often the Project end date needs to be updated (blue arrow). If no information has changed, or all edits are completed, click 'Continue' (red arrow).

| <form></form>                                                                                                    |                                                                                      | Alberta Resear                                                                                                    |                                                                                                    | Save DEV                                                                                  | A Hide/Show Errors                                                                                                    | Print.                                                                      | C Iumo To -                                                                                                    |   |
|----------------------------------------------------------------------------------------------------|--------------------------------------------------------------------------------------|----------------------------------------------------------------------------------------------------|----------------------------------------------------------------------------------------------------|-------------------------------------------------------------------------------------------|----------------------------------------------------------------------------------------------------|-----------------------------------------------------------------------------|----------------------------------------------------------------------------------------------------|---|
| <form></form>                                                                                                    |                                                                                      |                                                                                                    |                                                                                                    |                                                                                           |                                                                                                    |                                                                             | 1 - south to s                                                                                                    | _ |
| <form></form>                                                                                                    | 1.1 Investigator                                                                     | & Project Information                                                                                                    |                                                                                                    |                                                                                           |                                                                                                    |                                                                             |                                                                                                    |   |
| <form></form>                                                                                                    |                                                                                      |                                                                                                    |                                                                                                    |                                                                                           |                                                                                                    |                                                                             |                                                                                                    |   |
| <form></form>                                                                                                    | RE5009896                                                                            | Number (KES#):                                                                                                    |                                                                                                    |                                                                                           |                                                                                                    |                                                                             |                                                                                                    |   |
| <form></form>                                                                                                    |                                                                                      |                                                                                                    |                                                                                                    |                                                                                           |                                                                                                    |                                                                             |                                                                                                    |   |
| <form></form>                                                                                                    | 12/31/2024                                                                           | t End Date:                                                                                                    |                                                                                                    |                                                                                           |                                                                                                    |                                                                             |                                                                                                    |   |
| <form></form>                                                                                                    |                                                                                      |                                                                                                    |                                                                                                    |                                                                                           |                                                                                                    |                                                                             |                                                                                                    |   |
| <form></form>                                                                                                    | Medicine & D                                                                         | ventistry                                                                                                    | +                                                                                                    |                                                                                           |                                                                                                    |                                                                             |                                                                                                    |   |
| <form></form>                                                                                                    | Department                                                                           |                                                                                                    | and and a second second second second second second second second second second second second second second se |                                                                                           |                                                                                                    |                                                                             |                                                                                                    |   |
| <form></form>                                                                                                    | MH Medicine                                                                          |                                                                                                    | -                                                                                                    |                                                                                           |                                                                                                    |                                                                             |                                                                                                    |   |
|                                                                                                    | * Funding So                                                                         | irce:                                                                                                    |                                                                                                    |                                                                                           |                                                                                                    |                                                                             |                                                                                                    |   |
| <form></form>                                                                                                    | National Inst                                                                        | lutes of Health (NIH)                                                                                                    | *                                                                                                    |                                                                                           |                                                                                                    |                                                                             |                                                                                                    |   |
| <form></form>                                                                                                    | Funding Sour                                                                         | ce (Other):                                                                                                    |                                                                                                    |                                                                                           |                                                                                                    |                                                                             |                                                                                                    |   |
| <ul> <li>Prive Time:</li> <li>Linguidanti study of gut nicotabions</li> <li>*</li></ul>                                                                                                    |                                                                                      |                                                                                                    |                                                                                                    |                                                                                           |                                                                                                    |                                                                             |                                                                                                    |   |
| Logitaria study of gat microbioms  · Logitaria study of gat microbioms · Logitaria study of gat microbioms · Logitaria study of gat micro                         | * Project Title                                                                      | I.                                                                                                    |                                                                                                    |                                                                                           |                                                                                                    |                                                                             |                                                                                                    |   |
| <form></form>                                                                                                    | Longitudinal                                                                         | study of gut microbiome                                                                                                    |                                                                                                    |                                                                                           |                                                                                                    |                                                                             |                                                                                                    |   |
| <ul> <li>* de dod Africipal Investigator</li> <li>* y * Init</li> <li>* y * Init</li> <li>* No Securit</li> <li>* No Securit</li> <li>* Construction (Sub-Coran Init</li> <li>* Unit of do docision</li> <li>* Construction (Sub-Coran Init</li> <li>* Unit of the Init of the Init of the</li></ul>              |                                                                                      |                                                                                                    |                                                                                                    |                                                                                           |                                                                                                    |                                                                             |                                                                                                    |   |
| <ul> <li>* Lad UdA Principal Investigator:</li> <li>y Yua:</li> <li>* Used is Lead Institution?</li> <li>Y Yua:</li> <li>* Used is Lead Institution?</li> <li>Y Yua:</li> <li>* De Cancel</li> <li>Statis Takes</li> <li>* Christian Globa Control Distribution (Sub-Cancel Activity)</li> <li>* External Contractor (Sub-Cancel Activity)</li> <li>* Statism Contractor (Sub-Cancel Activity)</li> <li>* Statism Contractor (Sub-Cancel Activity)</li> <li>* Yua:</li> <li>* Statism Contractor (Sub-Cancel Activity)</li> <li>* Statism Contractor (Sub-Cancel Activity)</li> <li>* Statism Contractor (Sub-Cancel Activity)</li> <li>* Yua:</li> <li>* Statism Contractor (Sub-Cancel Activity)</li> <li>* Statism Contractor (Sub-Cancel Activity)</li> <li>* Statism</li></ul>               | -                                                                                    |                                                                                                    |                                                                                                    |                                                                                           |                                                                                                    |                                                                             |                                                                                                    |   |
| <pre>Intermediate intermediate intermediate</pre>                   | * Lead UotA P                                                                        | rincipal Investigator:                                                                                                    |                                                                                                    |                                                                                           |                                                                                                    |                                                                             |                                                                                                    |   |
|                                                                                                    | Jay Hunt                                                                             |                                                                                                    |                                                                                                    |                                                                                           |                                                                                                    |                                                                             |                                                                                                    |   |
| <ul> <li>I be last and institution?</li> <li>I be last and institution?</li> <li>I be last and instit</li></ul>               | 11000-00010-0                                                                        |                                                                                                    |                                                                                                    |                                                                                           |                                                                                                    |                                                                             |                                                                                                    |   |
| Last Institution (Sub-Caran In;<br>University of Colorado) Last Colorado) Last Colorado) <plast colorado)<="" p=""> <pl< td=""><td>O Yes O I</td><td>J Institution?<br/>No <u>Clear</u></td><td></td><td></td><td></td><td></td><td></td><td></td></pl<></plast>                                                                                                    | O Yes O I                                                                            | J Institution?<br>No <u>Clear</u>                                                                                                    |                                                                                                    |                                                                                           |                                                                                                    |                                                                             |                                                                                                    |   |
| Unversity of Colorado         Unversity of Colorado         • Card Principal Investigator         Brits Frank         • Card Strategy (Sub-Card And Colorado)         • Card Principal Investigator         • No Card Colorado         • No Card Colorado                                                                                                    | Lead Instituti                                                                       | on (Sub-Grant In):                                                                                                    |                                                                                                    |                                                                                           |                                                                                                    |                                                                             |                                                                                                    |   |
| Lad Principal Investigator:           Image: Image:                                      | University of                                                                        | Colorado                                                                                                    |                                                                                                    |                                                                                           |                                                                                                    |                                                                             |                                                                                                    |   |
| Partial Fands  Partial  Partial Partial  Partial Partial Partial Partial Partial Partial Partial Partial Partial Partial Partial Partial Partial Partial Partial Partial Part                         | Lead Principa                                                                        | il Investigator:                                                                                                    |                                                                                                    |                                                                                           |                                                                                                    |                                                                             |                                                                                                    |   |
| <ul> <li>Charmal Contractors (Bub-Chann Cluc) <ul> <li>Yes</li> <li>Yes</li> <li>Yes</li> <li>Yes</li> <li>Yes</li> <li>A charman</li> <li>A charman</li> <li>A char</li></ul></li></ul>     | Sheila Frank                                                                         | 61                                                                                                    |                                                                                                    |                                                                                           |                                                                                                    |                                                                             |                                                                                                    |   |
| <ul> <li>Note the first project:</li> <li>A contract personal</li> <li>A contract personal personal personal</li></ul>                | * External Co                                                                        | stractor (Sub-Grant Out):                                                                                                    |                                                                                                    |                                                                                           |                                                                                                    |                                                                             |                                                                                                    |   |
| Your role the project:         ● chadren: The Directorial         ● chadren: The Directorial         ● chadren: The Directorial         ● chadren: The Directorial         ● chadren: The Directorial         ● chadren: The Directorial         ● chadren: The Directorial         ● chadren: The Directorial         ● chadren: The Directorial         ● chadren: The Directorial         ● chadren: The Directorial         ● chadren: The Directorial         ● chadren: The Directorial of the Directorial of the Directorial Directorial of the Directorial Directorial Directorial Directorial Directorial Directorial Directorial Directorial Directorial Directorial Directorial Di                                                                                                    | O Yes 🖝 I                                                                            | Vo <u>Cinar</u>                                                                                                    |                                                                                                    |                                                                                           |                                                                                                    |                                                                             |                                                                                                    |   |
| Vour role in the project:  A scatteric Personal  A scatteric Personal  A scatteric Pers                         |                                                                                      |                                                                                                    |                                                                                                    |                                                                                           |                                                                                                    |                                                                             |                                                                                                    |   |
| Adatmic Personal     Non-Academic/Trust Personal     Non-Academic/Trust Personal     Non-Academic/Trust Personal     Non-Academic/Trust Personal     Description     Trus     Description     Description     Provide a subsect of the subsect of the person to whom the lowestigator is lastfully married as evidence by a legal portified document of marriage, or b) a     person whose relationship to the lowestigator this under the legal definition of AAU strandgenetized Relationship (formerly common-law relationship)     Port one relationship to the lowestigator this under the legal definition of AAU strandgenetized Relationship (formerly common-law relationship)     Port one relationship to the lowestigator that under the legal definition of AAU strandgenetized Relationship (formerly common-law relationship)     Port one relationship to the lowestigator that under the legal definition of AAU strandgenetized Relationship (formerly common-law relationship)     Port one relationship to the lowestigator that under the legal definition of the lowestigator is lastfully marked as evidence by a legal portified document of markings, or b) a     provide relationship to the lowestigator that under the legal definition of the lowestigator is lastfully marked as a strandgenetized on the lowestigator and legal definition of the legal definition of the legal definition                             | Your role in t                                                                       | ne project:                                                                                                    |                                                                                                    |                                                                                           |                                                                                                    |                                                                             |                                                                                                    |   |
| Non-Audamic That Personnal    Non-Audamic That Personnal    Other    Cited       Provide  Provide  P                                                                                                    | Academi                                                                              | : Personnel                                                                                                    |                                                                                                    |                                                                                           |                                                                                                    |                                                                             |                                                                                                    |   |
| <ul> <li>Transe</li> <li>Transe</li> <li>Transe</li> <li>The real barrier is a special processing in the system of the period of the period</li></ul>                               | O Non-Aca                                                                            | Jemic/Trust Personnel                                                                                                    |                                                                                                    |                                                                                           |                                                                                                    |                                                                             |                                                                                                    |   |
| Other     Concentration     Concentration                               | O Trainee                                                                            |                                                                                                    |                                                                                                    |                                                                                           |                                                                                                    |                                                                             |                                                                                                    |   |
| LINE • Support of the supersequences of the second part of the second of the person to whom the investigator is lawfully monthly a section of the second by a logarity contribut document of maninger, or b) a second house relationship to the investigator that under the logar definition of Add Interdependent Relationship (Demerty common-law relationship). ● Yes ● No Case • On possible base of the observed of the observed of the o                                                        | O Other                                                                              |                                                                                                    |                                                                                                    |                                                                                           |                                                                                                    |                                                                             |                                                                                                    |   |
| <ul> <li><sup>1</sup> Be you have a speakejanter/<sup>2</sup>/Spouse/janter is defined a life agrine to be alren of the provide in the investigator is a landing married as a velocine by a legally certified document of marriage, or b) a provide intervent in the investigator is a landing married as a velocine by a legally certified document of marriage, or b) a the speak of the investigator is a landing married as a velocine by a legally certified document of marriage, or b) a the speak of the investigator is a landing married as a velocine by a legally certified document of marriage, or b) a speak of the investigator is a landing married as a velocine by a legal by certified document of marriage, or b) a the speak of the investigator is a landing document of the investigator is a landing document of the investigator is a landing d</li></ul> | MISOR                                                                                |                                                                                                    |                                                                                                    |                                                                                           |                                                                                                    |                                                                             |                                                                                                    |   |
| * To you have a dependent child(tex)7A dependent child must all 4 cotics (1) Residues; Must Re with the investigator to all and the prove 2. Residues; The child adopted to the second of a bay of the you have a grandharding of the investigator to all adopted and have the investigator to all adopted and have the investigator to all adopted anot the investigator to all adopted and have the investigatore                           | Do you have     person whose     Yes O                                               | a spouse/partner?Spouse/Pa<br>relationship to the Investigator I<br>No Clear                                                           | rtner is defined as<br>falls under the legal                                                                   | sither a) the person<br>definition of Adult                                               | n to whom the Investigator is la<br>Interdependent Relationship (I                                                                                                   | wfully married a<br>ormarfy commo                                           | ss evidence by a legally certified document of marriage, or b) a<br>n-law relationship).                                                                                                    |   |
| • Yes Q No Citat                                                                                                    | * Do you haw<br>child, eligible l<br>qualify: 3) Age<br>regeratess of a<br>eligible. | a dependent child(ren)?A de<br>isler child, or a descendant of e<br>must be under age 19 at the er<br>age, 4) Support: The child canno | pendent child must<br>my of those (such a<br>nd of the year, unle<br>of provide more that                      | meet all 4 criteria:<br>is grandchildren) o<br>is they are under a<br>n half of the money | <ol> <li>Residency: Must live with the<br/>if the Investigator. Step-children<br/>age 24 and a full-time student.<br/>y for their own support, i.e. a cl </li> </ol> | e Investigator fi<br>and half-siblin<br>However, any ci<br>ild whose care i | or at least 6 months of the year, 2) Relationship: The child, adopted<br>gs also meet this qualification. Sublays and their descendants also<br>hild who is permanently disabilitied can be claimed as a dependent,<br>is paid for by a trust fund or other source of money would not be |   |
|                                                                                                    | · Yes O                                                                              | No Clear                                                                                                    |                                                                                                    |                                                                                           |                                                                                                    |                                                                             |                                                                                                    |   |
|                                                                                                    |                                                                                      |                                                                                                    |                                                                                                    |                                                                                           |                                                                                                    |                                                                             |                                                                                                    | _ |

8. Edit any financial information, and assure any significant financial interest (SFI) statements are reflective of your situation for the previous year (blue arrow). Click 'Continue' to proceed (red arrow).

|                                                                                                    | <b>ALBERT</b> | A Alberta Re                                                                                                    | search Information Services                                                                                                    | Edit: UACOI - COI00001269_DRF |
|----------------------------------------------------------------------------------------------------|---------------|----------------------------------------------------------------------------------------------------|----------------------------------------------------------------------------------------------------|-------------------------------|
| 21 Declarations         21         21         Westgace:         1 housing:         1 housing:         1                                                                                                    | ≪ Back        |                                                                                                    | 🖺 Save 🖙 Exit 🔺 Hide/Show Errors 🔒 Print 🥐 Jump To 🗸                                                                                                    | Continue »                    |
| 21 metagata: 21 metagata: 21 metagata: 22 metagata: 23 metagata: 24 metagata: 24 metagata: 25 metagata: 25 metagata: 26 metagata: 27 metagata: 27 metagata: 28 metagata: 29 metagata: 29 metagata: 29 metagata: 20 metagata: 20 metagata: 20 metagata: 20 metagata: 21 metagata: 20 metagata: 20 metagata: 20 metagata: 20 metagata: 21 metagata: 21                                                                                                    | 2.1           | Declarations                                                                                                    |                                                                                                    |                               |
| Yes       No       Size       Received payment(i) from, or held equity in, a publicly traded entity; those paymenta/equity are related to my institutional responsibilities and have an aggregate value of greater than 55,000 CAD in the previous 12 months.         Yes       No       Size       Received payment(i) from, or held equity in, a publicly traded entity; those payments are related to my institutional responsibilities and have an aggregate value of greater than 55,000 CAD in the previous 12 months.         Yes       No       Size       Received aggregate income from a payor, for my intellectual property interests related to my institutional responsibilities, greater than 55,000 CAD in the previous 12 months.         Yes       No       Size       Received aggregate payment(i) for minuture ments) for seminars, lectures or service on advicery/review panels/boards, related to my institutional responsibilities.         Yes       No       Size       Received aggregate payment(i) or reimbursement(i) for seminars, lectures or service on advicery/review panels/boards, related to my institutional responsibilities.         Yes       No       Size       Received aggregate payment(i) or reimbursement(i) for the previous 12 months.         Yes       No       Size       Received aggregate payment(i) or reimbursement(i) for a combination of multiple SFIs of the above types when from a single entity.         Yes       No       Size       Here taken approached travel (or have been reimbursed for travel) related to my institutional responsibilities, with an aggregate value greater than 55,000 CAD in the                                                                                                    | 3             | 2.1 Investigator:<br>"I hereby declare that I, Jay                                                                                                    | Hunt, the Investigator,                                                                                                    |                               |
| Yes     No     Case     Received payment(s) form a non-publicly traded entity, those payments are related to my institutional responsibilities and have an aggregate value of greater     Yes     No     Case     Received aggregate is come from a payor, for my intellectual property interests related to my institutional responsibilities, more than \$5,000 CAD in the previous 12 months.     Yes     No     Case     Received aggregate is come from a payor, for my intellectual property interests related to my institutional responsibilities, greater than \$5,000 CAD in the     Received aggregate payment(s) or reinbursment(s) for envirous 12 months.     Yes     No     Case     Received aggregate payment(s) or reinbursment(s) for envirous 12 months.     Yes     No     Case     Received aggregate payment(s) or reinbursment(s) for any and property interests related to my institutional responsibilities, with an aggregate wile we greater than \$5,000 CAD in the     Received aggregate payment(s) or reinbursment(s) for tenders, locative or service on advisory/review panels/boards, related to my institutional     Yes     No     Case     Received aggregate to my entertities of the theore to a divisory/review panels/boards, related to my institutional     responsibilities.     Wes     No     Case     Received aggregate to my entertities of the theore to my institutional responsibilities, with an aggregate value greater than \$5,000 CAD     relater     Received aggregate value of previous 12 months.     There are aggregate was angregate was ungeregate was the entertities of the revious 12 months.     Received aggregate score payment(s) or reinbursment(s) for the revious 12 months.     Received aggregate value of the related to my institutional responsibilities, with an aggregate value greater than \$5,000 CAD     relater     Received aggregate was angregate was ungeregate was aggregate was ungeregate value greater.     Received aggregate income from the institution     Received aggregate income from the institution     Received agr          |               | • Yes O No <u>Clear</u>                                                                                                    | Received payment(s) from, or held equity in, a publicly traded entity; those payments/equity are related to my institutional responsibilities and have an<br>aggregate value of greater than \$5,000 CAD in the previous 12 months.                                                                                                    |                               |
| <ul> <li>Yes No Care Heide any equity interest is a non-publicly traded entity (e.g., spin-off company) in the previous 12 months, that entity being related to my institutional</li> <li>Yes No Care Received aggregate income from a payor, for my intellectual property interests related to my institutional responsibilities, greater than \$5,000 CAD in the sequence of the sequence of the sequ</li></ul>       |               | Yes O No Clear                                                                                                    | Received payment(s) from a non-publicly traded entity; those payments are related to my institutional responsibilities and have an aggregate value of greater than \$5,000 CAD in the previous 12 months.                                                                                                    |                               |
| Visi      No Class     Received aggregate income from a payor, for my intellectual property interests related to my institutional responsibilities, greater than \$5,000 CAD in the     responsibilities and greater than \$5,000 CAD or entry     responsibilities and greater than \$5,000 CAD per entry in the previous 12 months.     Visi      No Class     Received aggregate payment() or reimbursament(s) for entry intellectual property interests related to my institutional responsibilities, related to my institutional     Visi      No Class     Received aggregate payment() or reimbursament(s) for entry intellectual property interests related to my institutional responsibilities, velated to my institutional     Visi      No Class     Have laten aggregate payment(s) or reimbursament(s) for entry intellectual property interests related to my institutional responsibilities, with an aggregate value greater than \$5,000 CAD     returns the previous 12 months.     Textual for the previous 12 months.     Subset aggregate value greater than \$5,000 CAD     returns the previous 12 months.     Textual for the previous 12 months.     Subset aggregate value greater than \$5,000 CAD     returns the previous 12 months.     Textual for the previous 12 months.     Subset aggregate value greater than \$5,000 CAD     returns the previous 12 months.     Subset aggregate value greater than \$5,000 CAD     returns the previous 12 months.     Subset aggregate value greater than \$5,000 CAD     returns the previous 12 months.     Subset aggregate value greater than \$5,000 CAD     returns the previous 12 months.     Subset aggregate value greater than \$5,000 CAD     returns the previous 12 months.     Subset aggregate value greater than \$5,000 CAD     returns the previous 12 months.     Subset aggregate value greater than \$5,000 CAD     returns the previous 12 months.     Subset aggregate value greater than \$5,000 CAD     returns the previous 12 months.     Subset aggregate value greater then thistocon     subset aggregate value greater the prev |               | O Yes No Clear                                                                                                    | Held any equity interest in a non-publicly traded entity (e.g., spin-off company) in the previous 12 months, that entity being related to my institutional responsibilities.                                                                                                    |                               |
| Ves      No Case     Received aggregate payment() or reinbursement() for semibursement() for semifus 1 months.     Ves © No Case     Wes © No Case     Have taken sponsorate travel (or have been reimbursed for travel) related to my institutional responsibilities, with an aggregate value greater than \$5,000 CAD     Exclusion:     Status or other remuneration from the institution     intellectual proof vasinged for the institution     intellectual proof vasinged for the institution     intellectual proof vasinged for the institution     income from mixestiments (e.g., mutual finds) where the investigator does not control the investiment docisions     income form seminars, locture, asseries on advices varies or advices the institution is a goregates is set than \$5,000 CAD from one entity for the previous 12 months, or 2) any amount from     a. Suprement, U.S. sponsement, U.S. post-ascendary maths acone center     Ownership intervel to the institution is a commercial or the intervel to related to find (rel mity (This situation is rare, please contact the NHI Designated Official)                                                                                                    |               | O Yes  No Clear                                                                                                    | Received aggregate income from a payor, for my intellectual property interests related to my institutional responsibilities, greater than \$5,000 CAD in the previous 12 months.                                                                                                    |                               |
| Visit Solution       No Case       Have an aggregate sum greater than \$5,000 CAD for the previous 12 months for a combination of multiple SFIs of the above types when from a single entity.         Visit Solution       No Case       Have taken sponsored travel (or have been reimbursed for travel) related to my institutional responsibilities, with an aggregate value greater than \$5,000 CAD         Not:       Aggregate = sum of SFIs of Investigator + Spouse/Partner + Dependent Child(ren)         Exclusions:       • Statu or other remuneration from the institution         • Intellectual previous 12 months.       • Investigator 4 as exprised to the Institution         • Intellectual previous size, as exprised to the Institution       • Institution (a size of the months, or 2) any amount from a Statu or US. Sponsering (U.S. Sponsering) was previous 12 months in a garegate size share \$5,000 CAD for one entity for the previous 12 months, or 2) any amount from a U.S. sponsering (U.S. Sponsering) was previous a control of entry (This situation is rare, please contact the NHI Designated Official)                                                                                                    |               | O Yes O No Clear                                                                                                    | Received aggregate payment(s) or reimbursement(s) for seminars, lectures or service on advisory/review panels/boards, related to my institutional responsibilities and greater than \$5,000 CAD per entity in the previous 12 months.                                                                                                    |                               |
| Yes     No     No     Carr     Have taken sponsorated travels (or have bean reimbursed for travel) related to my institutional responsibilities, with an aggregate value greater than \$5,000 CAD     prently in the previous 12 months.     There is a support of the institution     Support of the institution     institution of the institution     institution of the institution     institution of the institution     income from seminars, lecture, asseries on advisory every parels/badr does not control the investment decisions     income from seminars, income from series and/or where the institution     income from seminars, incluse, asseries on advisory every parels/badr does not control the investment decisions     income from seminars, incluse, asseries on advisory every parels/badra/swhen 11 aggregates less than \$5,000 CAD from one entity for the previous 12 months, or 2) any amount from     a US, spontement, US, post-ascendrary mathulion, or US, head backnow center     ownership interest in the institution is a commercial or to for-port of entity (This situation is rare, please contact the NHI Designated Official)                                                                                                    |               | O Yes O No <u>Clear</u>                                                                                                    | Have an aggregate sum greater than \$5,000 CAD for the previous 12 months for a combination of multiple SFIs of the above types when from a single entity.                                                                                                    |                               |
| Note: Aggregate = sum of SFIs of Investigator + Spouse/Partner + Dependent Child(ren)<br>Exclusions:                                                                                                    |               | • Yes O No <u>Clear</u>                                                                                                    | Have taken sponsored travel (or have been reimbursed for travel) related to my institutional responsibilities, with an aggregate value greater than \$5,000 CAD per entity in the previous 12 months.                                                                                                    |                               |
|                                                                                                    |               | Note: Aggregate = sum of St<br>Exclusions:<br>Salary or other remur<br>intolectual property a<br>income from investme<br>a U.S. governmert.<br>Overnanhip interest in | Fis of Investigator + Spouse/Partner + Dependent Child(ren)<br>eration from the Institution<br>support to the Institution<br>notify (e.g., mutual funds) where the Investigator does not control the investment decisions<br>in (e.g., mutual funds) where the Investigator does not control the investment decisions<br>is (e.g., mutual funds) where the Investigator does not control the investment decisions<br>in (e.g., mutual funds) where the Investigator does not control the investment decisions<br>in (e.g., mutual funds) where the Institution is a commercial or for-profit entity (This situation is rare, please contact the NH Designated Official) |                               |

9. If applicable, edit any financial information for either your partner or dependents, and assure any statements are reflective of their situation(s) for the previous year (blue arrow). Names are only required if the individual answers 'yes' to any of the SFI statements. Click 'Continue' to proceed (red arrow).

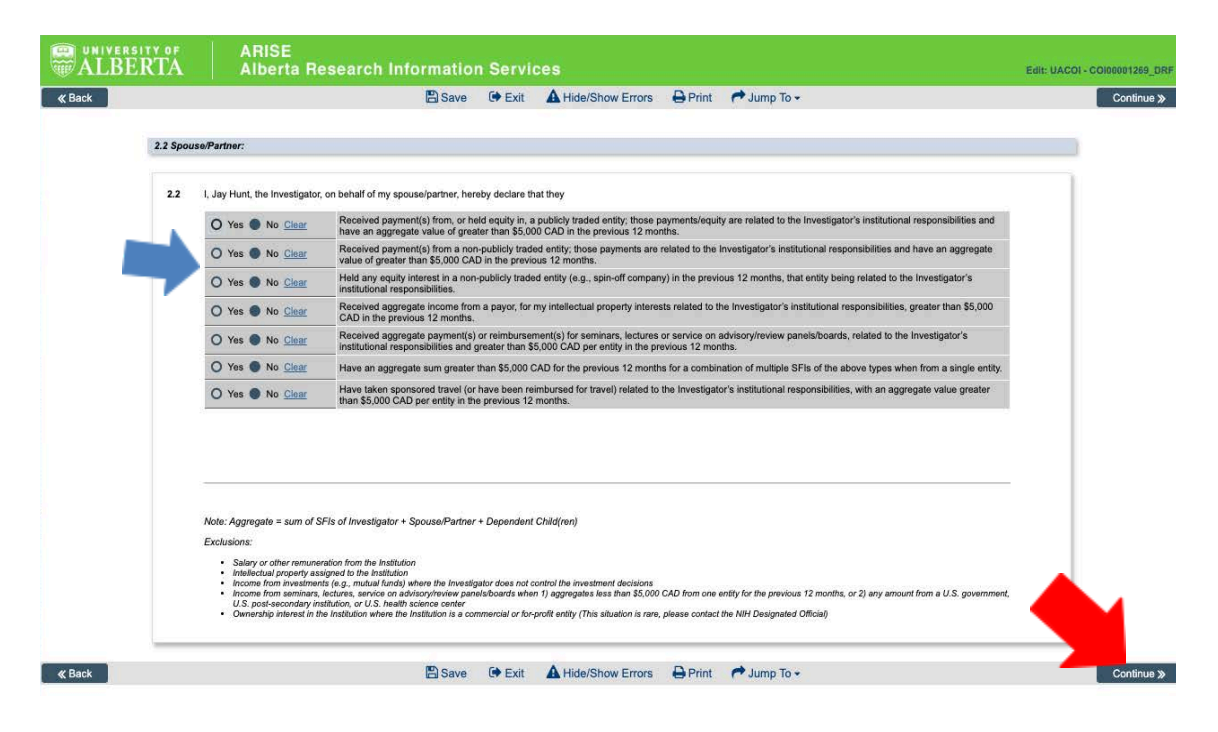

10. Non-Travel SFIs: If you indicated holding a non-travel related SFI on any disclosure page (either for yourself, your spouse/partner or any dependents), you will be required to edit/disclose the details. Click on the 'Add' button (red arrow) to add a new financial interest that appeared in the previous year. This will bring up a new pop-up window. (see step 11). To edit a previously disclosed SFI, click on the name of the entity (blue arrow). This will also bring up a new pop-up window (see step 11).

If you do not need to edit any of the information, click 'Continue' and skip to step 12. If you did not have any SFIs, you will not see these pages and can skip to step 15.

| ck      |                                                                                                    | 🖺 Sa                                                        | ve 🕩 Exit 🛕                                                 | Hide/Show Errors                                                 | Print            | 产 Jump To 🗸                                                                  | Conti          |
|---------|----------------------------------------------------------------------------------------------------|-------------------------------------------------------------|-------------------------------------------------------------|------------------------------------------------------------------|------------------|------------------------------------------------------------------------------|----------------|
|         |                                                                                                    |                                                             |                                                             |                                                                  |                  |                                                                              |                |
| 3.1 Non | Travel Significant Financial Interests                                                                                                    |                                                             |                                                             |                                                                  |                  |                                                                              |                |
|         |                                                                                                    |                                                             |                                                             |                                                                  |                  |                                                                              |                |
|         | * Non Travel SFIs:                                                                                                    |                                                             |                                                             |                                                                  |                  |                                                                              |                |
|         | + Add                                                                                                    |                                                             |                                                             |                                                                  |                  |                                                                              |                |
|         | Name of Entity                                                                                                    | Owner of SFI                                                | Annual Value                                                | Nature of SFI                                                    |                  |                                                                              |                |
|         | CIHR                                                                                                    | Investigator                                                | \$5,000 - \$9,999                                           | Honorarium for participa                                         | tion in CIHR     | advisory committee and review panel                                          | 101            |
|         | Sunnyside Pharmaceutical Inc                                                                                                    | Investigator                                                | \$10,000 - \$19,999                                         | stock and ownership inte                                         | erest            |                                                                              | 0              |
|         |                                                                                                    |                                                             |                                                             |                                                                  |                  |                                                                              |                |
|         |                                                                                                    |                                                             |                                                             |                                                                  |                  |                                                                              |                |
|         |                                                                                                    |                                                             |                                                             |                                                                  |                  |                                                                              |                |
|         | inancial Interest:                                                                                                    |                                                             |                                                             |                                                                  |                  |                                                                              |                |
|         | A fina. I interest that reasonably a                                                                                                    | ppears to be related to                                     | the Investigator's Institut                                 | tional responsibilities.                                         |                  |                                                                              |                |
|         | Can include:                                                                                                    |                                                             |                                                             |                                                                  |                  |                                                                              |                |
|         | <ul> <li>Publicly traded entity: renumerat</li> <li>Non-publicly traded entity: renur</li> </ul>                                          | ion and/or equity aggregat<br>teration aggregate greater    | te greater than \$5,000 CAD<br>• than \$5,000 CAD in previo | ) in previous 12 months<br>ous 12 months or ANY equity in        | terest (e.g., s) | ain-off company)                                                             |                |
|         | <ul> <li>Intellectual property: aggregate in<br/>Reimbursed or sponsored travel:</li> </ul>                                               | ncome from payor greater<br>aggregate greater than \$       | than \$5,000 CAD in previo<br>5,000 CAD per entity in pre   | us 12 months<br>vious 12 months *exclusions fo                   | r U.S. govern    | ment, U.S. post-secondary institutions, and/or U.S. health so                | sience centres |
|         | <ul> <li>Aggregate income from seminari<br/>Aggregate sum greater than \$5,0</li> </ul>                                                   | s, lectures, service on advi<br>900 CAD for the previous 1  | rsory/review panels/boards<br>12 months for a combination   | when greater than \$5,000 CAL<br>n of multiple SFIs of the above | types when fr    | the previous 12 months (same U.S. exclusions as above)<br>om a single entity |                |
|         | Note: Aggregate = sum of SFIs of In                                                                                                    | vestigator + Spouse/Pa                                      | rtner + Dependent Child                                     | (ren)                                                            |                  |                                                                              |                |
|         | Exclusions:                                                                                                    |                                                             |                                                             |                                                                  |                  |                                                                              |                |
|         | Salary or other remuneration from                                                                                                    | m the Institution                                           |                                                             |                                                                  |                  |                                                                              |                |
|         | <ul> <li>Intellectual property assigned to</li> <li>Income from investments (e.g., n</li> </ul>                                           | nutual funds) where the in                                  | vestigator does not control                                 | the investment decisions                                         |                  | the fact the second second from a 11 Second form a 11 S                      |                |
|         | <ul> <li>Income from seminars, rectares,<br/>U.S. post-secondary institution, o</li> <li>Ownership interest in the Institution</li> </ul> | or U.S. health science cent<br>ion where the Institution is | ter<br>a commercial or for profit a                         | progetos less alter 55,000 CAt                                   | ase contect th   | e VIII Desimated Official                                                    | , government,  |
|         |                                                                                                    |                                                             | a commercial or for-prom e                                  | sing (the substance is the c, part                               |                  | o mit Deagnaide Cintairy                                                     |                |
|         |                                                                                                    |                                                             |                                                             |                                                                  |                  |                                                                              |                |

11. Pop-up non-travel SFI entries: For previously entered SFIs, update any information that has changed in the previous year (blue arrow). Once updated, click OK (red arrow). For new entries, complete the required fields, and click OK (red arrow). After you have entered all applicable SFIs, or if you have no SFIs to disclose, click 'Continue' (green arrow) on the Non-Travel SFI page (same as step 10).

| CRACK CHARGETY OF ARISE Alberts                                                                                                    | Add UACOL_Type. Non Travel SFI     Add UACOL_Type. Non Travel SFI     arise-test.ualberta.ca/ARISE_TEST/sd/CommonAdministration/Choosers/Entity/CustomDataType/DataEntry/Form?Q     Ent: UACOL-Concepting I     Add UACOL_Type. Non Travel SFI     Continue |
|----------------------------------------------------------------------------------------------------|----------------------------------------------------------------------------------------------------|
| 11 Non Trevel Significant Pro         11         1         11         1         11         1         11         11         11         11         11         11         11         11         11         11         11         11         11         11         11         11         11         11         12         13         14         14         14         14         14         14         14         14         14         14         14         14         14         14         14         14         14         14         14         14         14         14         14         14         14         14         14 | Add UACC[_Ypgtool Travel SF2                                                                                                    |
| ≪ Back                                                                                                    | *Required OK OK and Add Another Canod                                                                                                    |

12. Travel SFIs: If you indicated holding a travel related SFI on any disclosure page (either for yourself, your spouse/partner or any dependents), you will be required to edit/disclose the details. Click on the 'Add' button (red arrow) to add a new financial interest that appeared in the previous year. This will bring up a new pop-up window. (see step 13). To edit a previously disclosed SFI, click on the name of the entity (blue arrow). This will also bring up a new pop-up window (see step 13).

If you do not need to edit any of the information, click 'Continue' and skip to step 14.

|        |                                                                |                                                         | 🖺 Save 🕞                                                             | Exit A Hide/S                                                              | Show Errors 🔒 Print                                                            | 产 Jump To 👻                                                  |                                  |  |
|--------|----------------------------------------------------------------|---------------------------------------------------------|----------------------------------------------------------------------|----------------------------------------------------------------------------|--------------------------------------------------------------------------------|--------------------------------------------------------------|----------------------------------|--|
| A      |                                                                |                                                         |                                                                      |                                                                            |                                                                                |                                                              |                                  |  |
| 3.2 17 | ivel Significant Financial                                     | Interests                                               |                                                                      |                                                                            |                                                                                |                                                              |                                  |  |
|        | -                                                              |                                                         |                                                                      |                                                                            |                                                                                |                                                              |                                  |  |
|        | + Add                                                          |                                                         |                                                                      |                                                                            |                                                                                |                                                              |                                  |  |
|        | Name of Entity                                                 | Owner of SFI                                            | Purpose of Travel                                                    | Destination                                                                | Trip Start Date                                                                | Trip End Date                                                | Total Value                      |  |
|        | Pfizer Canada                                                  | Investigator                                            | Conference                                                           | Seattle WA                                                                 | Sunday, August 16, 2020                                                        | Thursday, August 20, 2020                                    | \$5,500.00                       |  |
|        |                                                                |                                                         |                                                                      |                                                                            |                                                                                |                                                              |                                  |  |
|        |                                                                |                                                         |                                                                      |                                                                            |                                                                                |                                                              |                                  |  |
|        | ificant Financial I                                            | nterest:                                                |                                                                      |                                                                            |                                                                                |                                                              |                                  |  |
|        | Can include:                                                   | it reasonably appears                                   | to be related to the Investig                                        | ator's Institutional re                                                    | sponsibilities.                                                                |                                                              |                                  |  |
|        | Publicly traded                                                | antity: renumeration and                                | or equity aggregate greater tha                                      | n \$5,000 CAD in previo                                                    | us 12 months                                                                   |                                                              |                                  |  |
|        | <ul> <li>Intellectual prop</li> <li>Reimbursed or t</li> </ul> | erty: aggregate income f<br>sponsored travel; aggreg    | rom payor greater than \$5,000<br>ate greater than \$5,000 CAD p     | CAD in previous 12 mo<br>CAD in previous 12 mo<br>er entity in previous 12 | nths<br>nths<br>months *exclusions for U.S. governn                            | n-on company)<br>nent, U.S. post-secondary institutions, an  | d/or U.S. health science centres |  |
|        | <ul> <li>Aggregate incon</li> <li>Aggregate sum</li> </ul>     | te from seminars, lecturi<br>greater than \$5,000 CAE   | es, service on advisory/review p<br>) for the previous 12 months for | oanels/boards when gre<br>r a combination of multi                         | ater than \$5,000 CAD per entity for I<br>ple SFIs of the above types when fro | the previous 12 months (same U.S. exclu<br>m a single entity | isions as above)                 |  |
|        | Note: Aggregate = su                                           | m of SFIs of Investiga                                  | tor + Spouse/Partner + Dep                                           | endent Child(ren)                                                          |                                                                                |                                                              |                                  |  |
|        | <ul> <li>Salary or other r</li> </ul>                          | emuneration from the In                                 | stitution                                                            |                                                                            |                                                                                |                                                              |                                  |  |
|        | <ul> <li>Intellectual prop</li> <li>Income from inv</li> </ul> | erty assigned to the Insti<br>estments (e.g., mutual fo | tution<br>inds) where the Investigator do                            | es not control the inves                                                   | tment decisions                                                                |                                                              |                                  |  |
|        | U.S. post-secon                                                | dary institution, or U.S. h                             | ealth science center                                                 | us when it aggregates                                                      | ress uner po,000 GAD from the end                                              | in the previous 12 months, or 2) any a                       | enount nom a 0.3. government,    |  |

13. Pop-up travel SFI entries: For previously entered SFIs, update any information that has changed in the previous year (blue arrow). Once updated, click OK (red arrow). For new entries, complete the required fields, and click OK (red arrow). After you have entered all applicable SFIs, or if you have no SFIs to disclose, click 'Continue' (green arrow) on the Travel SFI page (same table as step 12).

|           |                                                                                                |           |            | Edit UACOLIype_fravel SFI                                                                   | -   | Orantinum M |
|-----------|------------------------------------------------------------------------------------------------|-----------|------------|---------------------------------------------------------------------------------------------|-----|-------------|
|           |                                                                                                | i arise   | -test.ualt | berta.ca/ARISE_TEST/sd/CommonAdministration/Choosers/Entity/CustomDataType/DataEntry/Form?p | Q   | Continue »  |
| 0.000     |                                                                                                | Edit UACO | _Type_Trav | vəl SFI                                                                                     |     |             |
| 3.2 Trave | i Significant Financial Intere                                                                 | 1         | Travel S   | SFI for Investigator                                                                        |     |             |
| 3.2       | * Travel SFIs:<br>+ Add                                                                        |           | 1.0        | * Name of entity (sponsor or organization):                                                 |     |             |
|           | Name of Entity O                                                                               |           |            | Prizer Canada                                                                               | - 1 |             |
|           | Pfizer Canada Im                                                                               |           | 2.0        | * Holder of SFI entity:<br>Investigator                                                     |     |             |
|           |                                                                                                |           | 3.0        | * Purpose of Travel:<br>Conference                                                          |     |             |
|           | Significant Financial Interes                                                                  | :         |            |                                                                                             | _   |             |
|           | A financial interest that reas                                                                 | >         | 4.0        | * Destination:                                                                              | _   |             |
|           | Can include:                                                                                   |           |            |                                                                                             | _   |             |
|           | <ul> <li>Publicly traded entity: n</li> <li>Non-publicly traded ent</li> </ul>                 | t.        | 5.0        | * Trip start date:                                                                          | _   |             |
|           | <ul> <li>Intellectual property: ag</li> <li>Reimbursed or sponsor</li> </ul>                   | 9         |            | Sunday, August 16, 2020                                                                     | _   |             |
|           | <ul> <li>Aggregate sum greater</li> </ul>                                                      | 2         | 6.0        | * Trip end date:                                                                            | _   |             |
|           | Note: Aggregate = sum of S                                                                     | F         |            | Thursday, August 20, 2020                                                                   | - 1 |             |
|           | Exclusions:     Salary or other remune     Intellectual property as:     Income from investmen | e<br>h    | 7.0        | Total monetary value (CAD) – include airfare, meals, transfers, hotels, etc.                |     |             |
|           | <ul> <li>Income from seminars,<br/>U.S. post-secondary in</li> </ul>                           | le<br>t   |            | \$5,500.00                                                                                  | - 1 |             |
|           | <ul> <li>Ownership interest in the ownership interest in the ownership interest.</li> </ul>    | e         |            | Value cannot be determined                                                                  |     |             |
|           |                                                                                                |           |            |                                                                                             |     | Continue N  |
|           |                                                                                                |           |            |                                                                                             |     | Containde 2 |

14. The SFI Commentary page asks you questions relating to the SFIs you have listed. This provides context and information on which to evaluate your SFIs in relation to the specific proposed funding project. As stressed in the training, a SFI that is related to your proposed funding will result in a tailored, practical plan to manage the financial interest while allowing research to proceed, created by both the individual and the Designated Official. If you did not have any SFIs to disclose, you will not see this page. Click 'Continue' (red arrow) when complete.

| ALB    | ERT       | Ă                                                                                                    | ARISE<br>Alberta                                                                                                    | I Resea                                                                                                    | rch Info                                                                                                    | ormation Servic                                                                                                    | es                                                                                                    |                                                                    | Edit: UACOI - CO100001269_DRF                     |
|--------|-----------|----------------------------------------------------------------------------------------------------|----------------------------------------------------------------------------------------------------|----------------------------------------------------------------------------------------------------|----------------------------------------------------------------------------------------------------|----------------------------------------------------------------------------------------------------|----------------------------------------------------------------------------------------------------|--------------------------------------------------------------------|---------------------------------------------------|
| « Back |           |                                                                                                    |                                                                                                    | 🖺 Save                                                                                                    | 🕞 Exit                                                                                                    | A Hide/Show Errors                                                                                                    | 🔒 Print                                                                                                    | 产 Jump To 🗸                                                        | Continue »                                        |
|        | 3.3 SFI 0 | commentary                                                                                                    |                                                                                                    |                                                                                                    |                                                                                                    |                                                                                                    |                                                                                                    |                                                                    |                                                   |
|        | 1.0       | <ul> <li>You indic<br/>of the SFI(2)<br/>details.</li> <li>Sunny-sid<br/>and this o</li> <li>CIHR: The<br/>Seattle: ci<br/>Conference<br/>gut microl</li> <li>For the si<br/>or negative.</li> </ul> | ated 'yes' to on<br>) you have ide:<br>e: not related to<br>pompany develop<br>e: committee adv<br>ponference regist<br>e: discussed gui<br>siome interests. | e or more of i<br>ntified, could<br>current propose<br>se wound care<br>ises on derma<br>ration, travel an<br>t microbiome, t | the previous<br>the financial<br>sed study. NII-<br>pharmaceutic<br>tology focused<br>ad accommod<br>but was not m<br>d above, is th<br>awarded stu | significant financial interest<br>interest be related to this sp<br>I funded research focuses on<br>als.<br>d grants, unrelated to gut micr<br>lations funded via a Pfizer sch<br>ain focus. Pfizer scholarship d<br>he financial interest an entit<br>dy? Please provide relevant | s (SFI; for the<br>ecific propos<br>gut microbiome<br>obiome.<br>olarship.<br>Id not hinge on<br>/ whose finan<br>details. | Investigator, partner or dependen<br>ed/awarded study? Please prov | ts). For each<br>i'de relevant<br>ther positively |
|        |           | None wou<br>outcome o                                                                                                    | Id be affected b                                                                                                    | y the outcomer<br>project's hypot                                                                                             | s of the curren                                                                                                    | ull or true.                                                                                                    | ardless of if the                                                                                                    |                                                                    |                                                   |
| ≪ Back |           |                                                                                                    |                                                                                                    | 🖺 Save                                                                                                    | 🕞 Exit                                                                                                    | A Hide/Show Errors                                                                                                    | Print                                                                                                    | 🗲 Jump To 🗸                                                        | Continue »                                        |

15. Consent: According to Alberta's Freedom of Information and protection of Privacy (FOIP) Act, Investigators must consent for the collection and disclosure of personal information. Indicate your agreement with the statements by clicking on the check boxes (red arrows). Then click 'Continue'. These consents must be collected for every disclosure.

|                |                                                                                                  | E Save                                                                        | 🕩 Exit                                         | A Hide/Show Errors                                                                                 | Print                                           | Amp To 🕈                                                                                           | c                  |
|----------------|--------------------------------------------------------------------------------------------------|-------------------------------------------------------------------------------|------------------------------------------------|----------------------------------------------------------------------------------------------------|-------------------------------------------------|----------------------------------------------------------------------------------------------------|--------------------|
| 4.1 Consent    | or Collection and Disclosu                                                                       | re of Personal Inform                                                         | ation (for co                                  | ompliance with the Province                                                                        | of Alberta Fre                                  | eedom of Information and Protection of Pri                                                         | vacy [FOIPP] Act). |
| -c<br>In       | onsent for collection of per<br>dicate your agreement with the                                   | sonal information:<br>e statement by checki                                   | ng the box                                     |                                                                                                    |                                                 |                                                                                                    |                    |
|                | ] I understand that the perso                                                                    | nal information provid                                                        | ed herein is d                                 | collected under the authority o                                                                    | Section 33(c)                                   | of Alberta's Freedom of Information and Prot                                                       | ection of          |
| Pr<br>m<br>de  | wacy Act for authorized purpo<br>ay be disclosed to academic a<br>tails on the use and disclosur | oses including adminis<br>and administrative unit<br>e of this information, p | tration of em<br>s according t<br>lease contac | ployment and research record<br>o University policy, and report<br>t the Designated Official at 78 | s and will be p<br>ng requiremen<br>0-289-4890. | rotected under Part 2 of that Act. Personal inf<br>tts to NIH or other funding sources, as require | ormation<br>d. For |
| 2. In          | onsent for disclosure of pe<br>dicate your agreement with th                                     | rsonal information:<br>e statements by check                                  | king the corre                                 | sponding boxes                                                                                     |                                                 |                                                                                                    |                    |
|                | ) I voluntarily authorize the l                                                                  | Iniversity's Designated                                                       | d Official to di                               | sclose all information relating                                                                    | to the presenc                                  | e or absence of any significant financial intere                                                   | sts (SFIs)         |
| di<br>(h<br>As | closed herein, to National Inst<br>tps://policiesonline.ualberta.c<br>sessment-Procedure.pdf) an | stitutes of Health (NIH)<br>a/PoliciesProcedures/<br>d 45 CFR Part 94.        | for the purp<br>Procedures/I                   | ose of compliance with the Un<br>Financial-Conflict-of-Interest-fo                                 | ted States reg<br>r-NIH-and-Oth                 | ulations 42 CFR Part 50 Subpart F<br>er-Applicable-Research-Funding-Sources-Re                     | porting-and-       |
|                | I voluntarily authorize the D                                                                    | Designated Official to d                                                      | lisclose the in                                | nformation herein to any perso                                                                     | nnel of the Uni                                 | iversity as deemed necessary by the Designa                                                        | ted Official       |
| in<br>Fi       | order for that Designated Offi<br>nancial Conflict of Interest (FC                               | cial to assess, in acco<br>COI).                                              | rdance with t                                  | he Procedure, whether any Si                                                                       | gnificant Finan                                 | cial Interests (SFIs) disclosed herein constitu                                                    | es a               |
|                | In the event that the Desig                                                                      | nated Official determin                                                       | es that any S                                  | Significant Financial Interest th                                                                  | at I have disclo                                | osed herein constitutes a Financial Conflict of                                                    | Interest, I        |
| VC<br>CC       | luntarily authorize the Univer<br>llected on this form pertaining                                | sity's Designated Offic<br>to that Financial Con                              | ial to declare<br>flict of Interes             | such information to the NIH/C<br>at on a public website or release                                 | ther Funding S<br>e it in respons               | Sponsor, as applicable, and to post any or all<br>e to a written request, pursuant to the Proced   | nformation<br>ure. |
|                | I understand that as UofA/                                                                       | AHS employee with fu                                                          | nding via the                                  | se entities, PIs and their study                                                                   | staff are not re                                | equired to sign or disclose information for othe                                                   | r                  |
| in             | titutions. If this is done, it is c                                                              | one under the free wil                                                        | i of the PI/stu                                | idy staff to sign/disclose as pe                                                                   | r the other inst                                | itution's requirements                                                                             |                    |
| n              | is permission will exist from t                                                                  | he time this record is s                                                      | submitted to t                                 | he end-date of the award plus                                                                      | 3 years.                                        |                                                                                                    |                    |
| <u>1</u>       | is permission will exist from t                                                                  | he time this record is a                                                      | submitted to t                                 | he end-date of the award plus                                                                      | 3 years.                                        |                                                                                                    |                    |

16. Revocation of Consent: Investigators can revoke consent at any point and are required to acknowledge this responsibility by clicking on the check boxes (red arrows). Then click 'Continue'.

|                                                                                                    | 🖺 Save 🛛 🖗                                                                                                    | Exit                                                                                               | Hide/Show Errors                                                                                                    | Print                                                                               | Aump To 🗸                                                                                                    |                                        |
|----------------------------------------------------------------------------------------------------|----------------------------------------------------------------------------------------------------|----------------------------------------------------------------------------------------------------|----------------------------------------------------------------------------------------------------|-------------------------------------------------------------------------------------|----------------------------------------------------------------------------------------------------|----------------------------------------|
| 5.1 Acknowledgement Regard                                                                                | ing Revocation of Consent to Disc                                                                                                    | lose                                                                                               |                                                                                                    |                                                                                     |                                                                                                    |                                        |
| I acknowledge<br>of Health (NIH). In s<br>acknowledge that the                                            | that, at any time, I may notify the De<br>uch event, or in any other event that<br>e University of Alberta must notify the                                                                                | signated Official<br>my consent (or t<br>applicable fundi                                          | that I no longer wish t<br>he consent of my spound                                                                               | apply and/or<br>se/partner or d<br>Funding Spon                                     | work on a research project funded by Nal<br>ependent child[ren]) for disclosure is revo<br>sor, or in the case of a sub-contract in, th | ional Institutes<br>oked, I<br>e prime |
| recipient) that I am n<br>i. Penalties imp<br>apply for any i<br>ii. Requests by t<br>iii. Refusal by the | ot longer compliant with the funding a<br>osed by the funding agency at their d<br>further research project funding from<br>he funding agency that I pay back all<br>a funding agency to send any further | igency's required<br>iscretion (an exa<br>that funding age<br>funds that have<br>funds to the Univ | ments. I acknowledge<br>imple of a penalty inclu-<br>ncy and/or other fundi<br>been paid by the fund<br>versity for the research | hat, as a resul<br>des but is not l<br>ng agencies);<br>ng agency to ti<br>project. | t of such noncompliance, I could be subje<br>imited to: revoking permissions for the In<br>ne University; and/or                        | ct to:<br>vestigator to                |
| C * I acknowledge                                                                                         | that, in the event that such notification                                                                                                    | on to the applicat                                                                                 | ble funding agency is r                                                                                                    | nade, the Unive                                                                     | ersity of Alberta is in no way responsible t                                                                                            | lor:                                   |
| i. Repayment of<br>ii. Reimburseme<br>and/or any pe                                                       | f funds to the funding agency;<br>int of committed or non-cancellable c<br>nalties that may be assessed at the c                                                                                          | osts of my resea<br>liscretion of the f                                                            | rch project that arise b<br>funding agency.                                                                                      | ecause there is                                                                     | s no further funding coming from the fund                                                                                               | ing agency;                            |
| C * I understand the UofA procedure a                                                                     | hat this voluntary disclosure means th<br>and the 2011 NIH Regulations from th                                                                                                    | at this procedur<br>e underlying fun                                                               | e, and accepting fundi<br>ding source may resu                                                                                   | ng, is optional.<br>I in loss of fund                                               | Failing to abide by the funding agreemen<br>ling or withholding final disbursement of f                                                 | t requirements,<br>unds.               |
| Concepto may be source                                                                                    | lod at any time by an indication in wa                                                                                                    | iting to the Deal                                                                                  | apated Official                                                                                                    |                                                                                     |                                                                                                    |                                        |

17. Pre-submission page: Once you complete the renewal entry, you arrive at the renewal page. Here you can see the project title, the RES number, the funding source and other information. You can also see in the left column that the disclosure for this project is in 'Pre-submission'(orange). In order to submit this disclosure to the NIH Designated Official, click 'Submit' (red arrow). Also note the blue arrow, where you may communicate with the Designated Official through the ARISE system, if you choose.

| » Dashboard       | Home           |                                      |                     |               |            |  |
|-------------------|----------------|--------------------------------------|---------------------|---------------|------------|--|
| irrent State      | COI00001269_R  | EN2                                  |                     |               |            |  |
| Pre Submission    | Project Title: | Longitudinal study of gut microbiome |                     |               |            |  |
| Edit Disclosure   | Discloser:     | Jay Hunt                             |                     | RES #:        | RES0098989 |  |
| B Printer Version | Funding Source | National Institutes of Health (NIH)  |                     | Approved Date |            |  |
| View Diffe        | History        | Change Logs                          |                     |               |            |  |
| C Submit          |                |                                      | No data to display. |               |            |  |
| Official          | •              |                                      |                     |               |            |  |
| Copy Disclosure   |                |                                      |                     |               |            |  |

18. Submission Pop-up: A pop-up window that appears that provides the option to include any details that you may feel necessary and then click 'OK' (red arrow) to submit.

| ALBERTA                                                                                                    | ARISE<br>Alberta P                                                 | Execute "Submit" on COl00001269_REN2                                                                                                    | Hello, Jay Hunt <del>+</del> |
|----------------------------------------------------------------------------------------------------|--------------------------------------------------------------------|----------------------------------------------------------------------------------------------------|------------------------------|
| » Dashboard                                                                                                    | Home                                                               | arise-test.ualberta.ca/ARISE_TEST/sd/ResourceAdministration/Activity/form?ActivityType=com.w Q                                                                                                    |                              |
| Current State<br>Pre Submission<br>C Edit Disclosure<br>Printer Version<br>C View Differences<br>Activities<br>C Submit<br>C Copy Disclosure<br>C Copy Disclosure | COl0000124<br>Project Title<br>Discloser:<br>Funding So<br>History | Submit Please confirm your submission of your Financial Conflict of Interest Disclosure and Consent for NIH funded research. Click OK to submit. Click Cancel to return to your record. Additional Comments: OK Cancel OK Cancel |                              |

19. Submitted Renewal disclosures: The disclosure is submitted because you can see 'In Review' in orange on the left and the history log tab displays 'Submit Disclosure' as an activity that has occurred, including a date, time and author. If you need to communicate further with the NIH Designated Official, you can click on the 'Email NIH Designated Official' in the left column.

| » Dashboard          | Home            |                                      |           |                   |            |
|----------------------|-----------------|--------------------------------------|-----------|-------------------|------------|
| rrent State          | COI00001269_REM | 12                                   |           |                   |            |
| In Review            | Project Title:  | Longitudinal study of gut microbiome |           |                   |            |
| View Disclosure      | Discloser:      | Jay Hunt                             |           | RES #:            | RES0098989 |
| Printer Version      | Funding Source: | National Institutes of Health (NIH)  |           | Approved Date:    |            |
| View Differences     | History         | Change Logs                          |           |                   |            |
| Email NIH Designated |                 | Activity                             | Author    | ▼ Activity Date   |            |
| Unicial              | DC              | Submit Disclosure                    | Hunt, Jay | 1/24/2020 9:58 AM |            |
|                      |                 |                                      |           |                   |            |
|                      |                 |                                      |           |                   |            |

End of Instructions